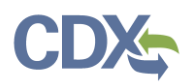

## **CEDRI Search**

To access CEDRI Search from the 'CEDRI History' page, click the 'Add/View Filters' button (Exhibit 1) to display the Search filters. Search filters display above the 'CEDRI History' list (Exhibit 2). 'Apply Filters' and 'Hide Filters' buttons appear in both the filter pane and at the top of the 'CEDRI History' pane.

| CEDRI His                                                           | story                                                                                                    |      |         |                              |                                                                                         |  |                                  |           |               |             |                 |
|---------------------------------------------------------------------|----------------------------------------------------------------------------------------------------|------|---------|------------------------------|-----------------------------------------------------------------------------------------|--|----------------------------------|-----------|---------------|-------------|-----------------|
| Below are the recer<br>selecting 'Add/View<br>associated files, and | Below are the recent CEDRI submissions that you have either certified electronically or have been submitted by another "Certifier" in your organization, listed by individual report. You may search for specific submissions by selecting 'Add/View Filters'. Filter the CEDRI History by selecting any of the filter categories: Date / Status, Geography, Facility, and Sector / Rule. Click on any record in the CEDRI History table to see the report details, download associated files, and if necessary, Revise & Re-submit or Withdraw a report. |      |         |                              |                                                                                         |  |                                  |           |               |             |                 |
| Download as Exce                                                    | el                                                                                                    |      |         |                              |                                                                                         |  |                                  |           |               | Ad          | ld/View Filters |
| Certification<br>Date 11                                            | Report                                                                                                    | †⊥ p | Part ↑↓ | Subpart $\uparrow\downarrow$ | Subpart Name                                                                            |  | Facility 11                      | County 💷  | State 💷       | Format      | Status 11       |
| 2019-09-16<br>15:27:31                                              | Site Specific Monitoring Plan (63.658(i),<br>Optional for Federal Reporting)                                                                                                    | 6    | 63      | сс                           | Petroleum Refineries                                                                    |  | JAYS OUTBOARD INC                | JEFFERSON | LA            | File        | In WebFIRE      |
| 2019-09-13<br>15:01:38                                              | 63.7550(h)(3) Compliance Report                                                                                                    | 6    | 53      | DDDDD                        | Major Sources: Industrial, Commercial, and<br>Institutional Boilers and Process Heaters |  | BUZZ ALDRIN<br>ELEMENTARY SCHOOL | FAIRFAX   | VA            | Webform     | In WebFIRE      |
| 2019-09-11<br>17:18:47                                              | 63.655(h)(8) Fenceline Monitoring Report                                                                                                    | 6    | 63      | сс                           | Petroleum Refineries                                                                    |  | JAYS OUTBOARD INC                | JEFFERSON | CA, LA,<br>TX | Spreadsheet | In WebFIRE      |
| 2019-09-11<br>17:09:46                                              | 63.655(h)(8) Fenceline Monitoring Report                                                                                                    | 6    | 53      | СС                           | Petroleum Refineries                                                                    |  | JAYS OUTBOARD INC                | JEFFERSON | CA, LA,<br>TX | Spreadsheet | Resubmitted     |

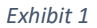

| CEDRI His                                                        | story                                                                                                    |                                        |                                                  |                                                                                                    |                                                     |                                     |                              |                                     |                                   |
|------------------------------------------------------------------|----------------------------------------------------------------------------------------------------|----------------------------------------|--------------------------------------------------|----------------------------------------------------------------------------------------------------|-----------------------------------------------------|-------------------------------------|------------------------------|-------------------------------------|-----------------------------------|
| Below are the recer<br>selecting 'Add/Viev<br>download associate | nt CEDRI submissions that you have either cent<br>v Filters'. Filter the CEDRI History by selecting<br>ed files, and if necessary, Revise & Re-submit | tified elec<br>any of the<br>or Withdr | ctronically or<br>e filter categ<br>aw a report. | r have been submitted by another "Certifier" in your organi<br>orries: Date / Status, Geography, Facility, and Sector / Rule. | zation, listed by individ<br>Click on any record in | lual report. You<br>the CEDRI Histo | i may search<br>ory table to | i for specific su<br>see the report | bmissions by<br>details, Povide F |
| What would yo                                                    | u like to filter by? 🕚                                                                                                    |                                        |                                                  |                                                                                                    |                                                     |                                     | А                            | pply Filters                        | Hide Filters                      |
|                                                                  | Date / Status                                                                                                    |                                        | Geogr                                            | raphy Facility                                                                                                    | /                                                   |                                     | Se                           | ector / Rule                        | Get He                            |
|                                                                  |                                                                                                    |                                        |                                                  |                                                                                                    |                                                     |                                     |                              |                                     | lp on T                           |
| Download as Exc                                                  | el                                                                                                    |                                        |                                                  |                                                                                                    |                                                     |                                     | A                            | oply Filters                        | Hide Filters                      |
| Certification                                                    | Devent                                                                                                    | P                                      | Culment                                          | Culturent Name                                                                                                    | r- ille 1                                           | Country 11                          | Charles (1)                  | Farment                             | Chatura 1                         |
| Date                                                             | Report                                                                                                    | Part                                   | Subpart                                          | Subpart Name                                                                                                    | Facility                                            | County                              | State                        | Format                              | Status                            |
| 2020-06-01<br>14:35:28                                           | Notice of Compliance Status (Optional for<br>Federal Reporting)                                                                                       | 63                                     | DDDDD                                            | Major Sources: Industrial, Commercial, and Institutional<br>Boilers and Process Heaters                                       | 1 STOP KITCHEN<br>AND BATH                          | LOUDOUN                             | VA                           | File                                | Submitted                         |
| 2020-05-11<br>17:36:14                                           | Notice of Compliance Status (Optional for<br>Federal Reporting)                                                                                       | 63                                     | DDDDD                                            | Major Sources: Industrial, Commercial, and Institutional<br>Boilers and Process Heaters                                       | BONNIE BRAE<br>ELEMENTARY<br>SCHOOL                 | FAIRFAX                             | VA                           | File                                | Submitted                         |
| 2020-05-11<br>17:25:30                                           | Notice of Compliance Status (Optional for<br>Federal Reporting)                                                                                       | 63                                     | DDDDD                                            | Major Sources: Industrial, Commercial, and Institutional<br>Boilers and Process Heaters                                       | BONNIE BRAE<br>ELEMENTARY<br>SCHOOL                 | FAIRFAX                             | VA                           | File                                | Resubmitted                       |

Exhibit 2

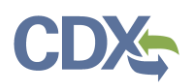

Four filter groups allow refinement of the 'CEDRI History' list by a number of search criteria:

| Filter Group           | Parameter                        | Description                                                                                                    |  |  |  |  |  |
|------------------------|----------------------------------|----------------------------------------------------------------------------------------------------|--|--|--|--|--|
| Date / Status / Report | Start Date                       | Beginning date range. Limited by earliest date that a report was received by EPA                                                  |  |  |  |  |  |
|                        | End Date                         | Ending data range. Limited by latest date that a report was received by EPA                                                       |  |  |  |  |  |
|                        | Status                           | Picklist of report status (i.e. Submitted, Resubmitted, In WebFIRE, Pushed Back, Withdrawn, Processing)                           |  |  |  |  |  |
|                        | CROMERR<br>Activity ID           | Free text field. User can apply the Activity ID to search for a specific report                                                   |  |  |  |  |  |
|                        | CROMERR<br>Document ID           | Free text field. User can apply the Document ID to search for a specific report                                                   |  |  |  |  |  |
|                        | Has Report Been<br>Reviewed?*    | Yes/No drop down field. Allows the user to see if a repo<br>has or has not been reviewed by the State or EPA<br>Regional Reviewer |  |  |  |  |  |
|                        | Has Report Been<br>Pushed Back?* | Yes/No drop down field. Allows the user to see if a report has or has not been pushed back by the State or EPA Regional Reviewer  |  |  |  |  |  |
| Geography              | State                            | Picklist of states where facility is located                                                                                      |  |  |  |  |  |
|                        | County                           | Picklist of counties limited by states selected                                                                                   |  |  |  |  |  |
| Facility               | Facility ID                      | Free Text Field. User can apply FRS EPA Registry ID<br> CEDRI Program ID                                                          |  |  |  |  |  |
|                        | Facility Name                    | Picklist of facility names                                                                                                    |  |  |  |  |  |
| Sector / Rule          | Sector                           | Picklist of industry sectors                                                                                                    |  |  |  |  |  |
|                        | Source Category                  | Picklist of industry source categories limited by Sectors<br>selected                                                             |  |  |  |  |  |
|                        | Part                             | Picklist of 40 CFR parts (i.e. Parts 49, 60, 62, 63, 70, 71)                                                                      |  |  |  |  |  |
|                        | Sub-part                         | Picklist of 40 CFR subparts limited by Parts selected                                                                             |  |  |  |  |  |
|                        | Report Type                      | Picklist of Report Types (report categories)                                                                                      |  |  |  |  |  |
|                        | Report Name                      | Picklist of Report Names limited by Report Types selected                                                                         |  |  |  |  |  |
|                        | Format                           | Picklist of report file formats                                                                                                   |  |  |  |  |  |

\*These filters are only visible to State and EPA user roles.

**Note:** Geography and Facility group filter values are limited by the reports contained in the 'CEDRI History' list. Filter values for all other filter categories use all available system values. Therefore, some filter settings may result in no reports satisfying the search criteria.

Each CEDRI role has pre-set filters that differ based on user role. The filters affect which reports a user can view on their 'CEDRI History' page. The user roles, and a description of the reports available to them, are displayed in the table below.

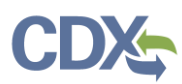

| Role           | Industry Users                      | State/EPA Users                                        |
|----------------|-------------------------------------|--------------------------------------------------------|
| Preparer       | Reports they prepared               |                                                        |
| Certifier      | Reports submitted by their facility |                                                        |
| State Reviewer |                                     | Reports submitted by facilities in their state         |
| EPA Regional   |                                     | Reports submitted by facilities in states within their |
| Reviewer       |                                     | EPA region                                             |
| EPA Rule Lead  |                                     | All submitted reports                                  |
| EPA Reviewer   |                                     | All submitted reports                                  |

Search filters are optional. By default, 'CEDRI History' displays all submitted reports based on user role. Use search filters to restrict the list of reports displayed in the 'CEDRI History' list. To set a filter, click a filter group to display or hide filter settings. Clicking the 'Date / Status / Report' button displays 'Start Date', 'End Date', 'Status', 'CROMERR Activity ID', 'CROMERR Document ID', 'Has Report Been Reviewed', and 'Has Report Been Pushed Back' filters (Exhibit 3).

**Note**: The 'Has Report Been Reviewed?' and 'Has Report Been Pushed Back?' filters are only visible to State and EPA user roles. Industry users will not see these filters.

These fields are used by delegated authorities using CEDRI as a review tool and will not reflect how all reports are reviewed.

After setting filter values, click 'Apply Filters' to refresh the 'CEDRI History' list. When setting a filter, filter settings appear at the top of the filter pane below the category title (Exhibit 3).

To remove all filters and restore the 'CEDRI History' list, click 'Clear Filters' (Exhibit 3). To remove individual filter values, click either of the two 'x' buttons shown on each filter value selection or to the right of the filter value selections (Exhibit 4). To adjust 'Start Date' and 'End Date' filter values, click the date to bring up the calendar and select a new date.

| t would you like to filter by? 🕚                                                            |                                       | A          | pply Filters Clear Filters Hide Filters |
|---------------------------------------------------------------------------------------------|---------------------------------------|------------|-----------------------------------------|
| Date / Status / Report                                                                      | Geography                             | Facility   | Sector / Rule                           |
| Date / Status / Report Filters<br>Start Date: 01-01-2020 End Date: 05-27-2020 Status: In We | bfire                                 | L3         |                                         |
| Start Date                                                                                  | End Date                              | Status     |                                         |
| 01-01-2020                                                                                  | 05-27-2020                            | × In WebFI | RE ×                                    |
| CROMERR Activity ID 🕚                                                                       | CROMERR Document ID ()                |            |                                         |
|                                                                                             | Ev: 12345678-abcd-9012-efgb-34567890  | 01234      |                                         |
| Ex: _12345678-abcd-9012-efgh-345678901234                                                   | Lx. 12545070-abcd-5012-eigit-54507050 | 51254      |                                         |
| Ex: _12345678-abcd-9012-efgh-345678901234 Has Report Been Reviewed? ①                       | Has Report Been Pushed Back?          | 1254       |                                         |

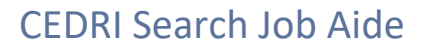

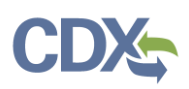

|           |            | Apply Filters Hide Filters |
|-----------|------------|----------------------------|
| Geography | Facility   | Sector / Rule              |
| UNTY      |            |                            |
| County    | N COUNTY X |                            |
|           | County     | County                     |

Exhibit 4

To hide a filter group click the filter group button. If you have filters set in that category, the filter button displays in green, instead of blue, indicating filters are set for this group (Exhibit 5).

| What would you like to filter by? <b>8</b> |           |          | Apply Filters Clear Filters Hide Filters |
|--------------------------------------------|-----------|----------|------------------------------------------|
| Date / Status / Report                     | Geography | Facility | Sector / Rule                            |
|                                            |           |          |                                          |

Exhibit 5

By clicking the 'Hide Filters' button (Exhibit 5) you can hide the filter pane (Exhibit 6) while still retaining the filter settings.

| Download as            | Exce | Filters: Start Date: 01/01/2020 End Date: 05/07/                                         | 2020 Statu | s: In WebFIRE |                                                                                                    |                                     |    |                   | Clear F                  | ilters Add/ | View Filters  |
|------------------------|------|------------------------------------------------------------------------------------------|------------|---------------|----------------------------------------------------------------------------------------------------|-------------------------------------|----|-------------------|--------------------------|-------------|---------------|
| Certification<br>Date  | ↑↓   | Report                                                                                   | Part       | Subpart       | Subpart Name                                                                                                    | Facility                            | ţ↓ | County 1          | State 斗                  | Format      | Status 斗      |
| 2020-03-26<br>18:27:26 |      | 63.7550(h)(3) Compliance Report - (c)(1) Tune<br>Up option (Spreadsheet Template option) | 63         | DDDDD         | Major Sources: Industrial, Commercial, and Institutional<br>Boilers and Process Heaters                                      | BUZZ ALDRIN<br>ELEMENTARY<br>SCHOOL |    | FAIRFAX<br>COUNTY | DC, MD,<br>NY, NC,<br>VA | Spreadsheet | In<br>WebFIRE |
| 2020-03-13<br>13:10:01 |      | 60.5420a(b) Annual Report                                                                | 60         | 0000a         | Crude Oil and Natural Gas Facilities for which<br>Construction, Modification, or Reconstruction<br>Commenced after 9/18/2015 | BUZZ ALDRIN<br>ELEMENTARY<br>SCHOOL |    | FAIRFAX<br>COUNTY | LA, OK                   | Spreadsheet | In<br>WebFIRE |

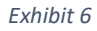

Once a filter is set and you choose to view the 'Report Details' (Exhibit 7) of a particular report, clicking the back button to return to the 'CEDRI History' page does not alter the filter settings (Exhibit 8). The reports continue to be filtered by the criteria that was previously set.

## **CEDRI Search Job Aide**

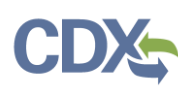

| MyCEDRI My Reports CEDRI History       CED Dockainer       Review Dir Record Dir Control         Report Details       Review Dir Resport       Withdraw Report         S.1354(b)(9) Summary Report for AMAZON.COM       Documents       Documents         Name       Size (kb)       Date Archived I       Download All         Name       Size (kb)       Date Archived I       Image: Certification Date I         Report       Facility       Certifier       Revisions         Report Status       In WebFIRE I       2020-03-06       Technologies (Certification Date I)       2020-03-06         Available in WebFIRE I       2020-03-06       Technologies (Certification Date I)       2020-03-06       Technologies (Certification Date I)       2020-03-06         Report Status       In WebFIRE I       2020-03-06       Technologies (Certification Date II)       2020-03-06       Technologies (Certification Date III)       2020-03-06       Technologies (Certification Date III)       2020-03-06       Technologies (Certification Date IIII)       2020-03-06       Technologies (Certification Date IIII)       Technologies (Certification Date IIIIIIIIIIIIIIIIIIIIIIIIIIIIIIIIIIII                                                                                                    | ♣EPA CE        | EDRI (Compliance and Emissions Da |                      |                    | Logged in as Sandhya EHQ            | Paleti - Certifier | CEDRI Helpdesk       | Support 👻 |
|----------------------------------------------------------------------------------------------------|----------------|-----------------------------------|----------------------|--------------------|-------------------------------------|--------------------|----------------------|-----------|
| Report Details       Revealed Resubmit Report       Withdraw Report         Ja1344(b)(9) Summary Report for AMAZON.COM         Documents         Image: Documents         Image: Documents         Size (kb) Date Archived Image: Document Amage: Document Amag | MyCEDRI My Rep | ports CEDRI History               |                      |                    |                                     | CBI Disc           | laimer Return to CDX | Logout    |
| Report       Facility       Certifier       Revisions         Report Submission Information         Report Status       In WebFIRE ©         Certification Date ©       2020-03-06 16:19:20         Available in WebFIRE ©       2020-03-06 16:19:20         Certification Date ©       2020-03-06         CROMERR Activity ID      c9e7c0a5-b8be-44c2-a01e-a9d02907659         CROMERR Activity ID       _c9e7c0a5-b8be-44c2-a01e-a9d02907659         CROMERR Document ID       8c8b0770-8caa-449e-993b-a4c95c5362ca         Report Name       63.1354(b)(9) Summary Report         Citation       63.1354(b)(9) Summary Report         Citation       63.1354(b)(9) Summary Report         Dire Deviced Report Subart LLL - Portland Cement Manufacturing Industry                                                                                                    |                | < Report Details                  |                      |                    | Revise & Re-submit                  | Report Withd       | iraw Report          |           |
| Documents       Download All         Name       Size (kb)       Date Archived ①         63 LLL - Multi-Facility.zip       0.3       2020-03-06 16:19:20         Report       Facility       Certifier       Revisions         Report Status       In WebFIRE ①          Certification Date ①       2020-03-06 16:19:20          Available in WebFIRE ①       2020-03-06          CROMERR Activity ID      Ger2r0a5-b8be-44:22-01e-a9d029t07659          CROMERR Document ID       8:8b0770-8caa-449e5-c93bb-a4:95c5362ca          Report Type Information       Report Type Information       Report Status       Information         Report Name       63:1354(b)(9) Summary Report           Ctation       63:1354(b)(9) - Part 63 Subpart LLL - Portland Cement Manufacturing Industry          Report Name       63:1354(b)(9) - Part 63 Subpart LLL - Portland Cement Manufacturing Industry          Report Name       63:1354(b)(9) - Part 63 Subpart LLL - Portland Cement Manufacturing Industry          Report Name       63:1354(b)(9) - Part 63 Subpart LLL - Portland Cement Manufacturing Industry          Report Name       63:1354(b)(9) - Part 63 Subpart LLL - Portland Cement Manufacturing Industry          Report Name <td< th=""><th></th><th>63.1354(b)(9) Summary Report</th><th>for AMAZON.COM</th><th></th><th></th><th></th><th></th><th></th></td<>                                                                                                    |                | 63.1354(b)(9) Summary Report      | for AMAZON.COM       |                    |                                     |                    |                      |           |
| Name       Size (kb)       Date Archived I         63 LLL - Multi-Facility.zip       0.3       2020-03-06 16:19:20         Report       Facility       Certifier       Revisions         Report Submission Information       In WebFIRE I       Report Submission Information         Report Status       In WebFIRE I       In WebFIRE I       In WebFIRE I         Certification Date I       2020-03-06 16:19:20       In WebFIRE I       In WebFIRE I         Available in WebFIRE I       2020-03-06       In WebFIRE I       In WebFIRE I         CROMERR Activity ID       _c9e7c0a5-b8be-44c2-a01e-a9d029f07659       In WebFIRE I       In WebFIRE I         Report Type Information       Report Add9e-993b-a4c95c5362ca       In WebFIRE I       In WebFIRE I       In WebFIRE I         Report Type Information       63.1354(b)(9) Summary Report       In WebFIRE I       In WebFIRE I       I                                                                                                    |                | Documents                         |                      |                    |                                     | Down               | load All             |           |
| 63 LLL - Multi-Facility.zip       0.3       2020-03-06 16:19:20         Report       Facility       Certifier       Revisions         Report Submission Information       In WebFIRE •       In WebFIRE •       In WebFIRE •         Report Status       In WebFIRE •       2020-03-06 16:19:20       In WebFIRE •       In WebFIRE •         Certification Date •       2020-03-06       In WebFIRE •       In WebFIRE •       In WebF                                                                                                    |                | Name                              |                      | Size (kb)          | Date Archived 🚯                     |                    |                      | Prov      |
| ReportFacilityCertifierRevisionsReport Submission InformationReport StatusIn WebFIRE •Certification Date •2020-03-06 16:19:20Available in WebFIRE •2020-03-06CROMERR Activity ID_c9e7c0a5-b8be-44c2-a01e-a9d029f07659CROMERR Document ID8c8b0f70-8caa-449e-993b-a4c95c5362caReport Type Information                                                                                                    |                | 63 LLL - Multi-Facility.zip       |                      | 0.3                | 2020-03-06 16:19:20                 |                    |                      | ide Fe    |
| ReportFacilityCertifierRevisionsReport Submission InformationReport StatusIn WebFIRE •Report StatusIn WebFIRE •Certification Date •2020-03-06 16:19:20Available in WebFIRE •2020-03-06CROMERR Activity ID_c9e7c0a5-b8be-44c2-a01e-a9d029f07659CROMERR Document ID8c8b0f70-8caa-449e-993b-a4c95c5362caReport Type Information63.1354(b)(9) summary ReportCitation63.1354(b)(9) - Part 63 Subpart LLL - Portland Cement Manufacturing IndustryReport NameBereport                                                                                                    |                |                                   |                      |                    |                                     |                    |                      | edback    |
| Report Submission InformationReport StatusIn WebFIRE •Certification Date •2020-03-06 16:19:20Available in WebFIRE •2020-03-06CROMERR Activity ID_c9e7c0a5-b8be-44c2-a01e-a9d029f07659CROMERR Document ID8c8b0f70-8caa-449e-993b-a4c95c5362caReport Type Information63:1354(b)(9) Summary ReportCitation63:1354(b)(9) - Part 63 Subpart LLL - Portland Cement Manufacturing IndustryParentParent                                                                                                    |                | Report                            | Facility             |                    | Certifier                           | Revisions          |                      |           |
| Report StatusIn WebFIRE ICertification Date I2020-03-06 16:19:20Available in WebFIRE I2020-03-06CROMERR Activity ID_c9e7c0a5-b8be-44c2-a01e-a9d029f07659CROMERR Document ID&c8b0f07-escaa-449e-993b-a4c95c5362caReport Type Information                                                                                                    |                | Report Submission Information     |                      |                    |                                     |                    |                      |           |
| Certification Date ①2020-03-06 16:19:20Available in WebFIRE ①2020-03-06CROMERR Activity ID                                                                                                    |                | Report Status                     | In WebFIRE 🚯         |                    |                                     |                    |                      |           |
| Available in WebFIRE2020-03-06CROMERR Activity ID_c9e7c0a5-b8be-44c2-a01e-a9d029f07659CROMERR Document ID&c8b0f70-8ccaa-449e-993b-a4c95c362caReport Type InformationReport Name63.1354(b)(9) summary ReportCitation63.1354(b)(9) - Part 63 Subpart LLL - Portland Cement Manufacturing IndustryReport TurpeBenerat                                                                                                    |                | Certification Date 🚯              | 2020-03-06 16:19:20  | 0                  |                                     |                    |                      | Get       |
| CROMERR Activity ID     _c9e7c0a5-b8be-44c2-a01e-a9d029f07659       CROMERR Document ID     &c8b0f70-8caa-449e-993b-a4c95c5362ca       Report Type Information       Report Name     63.1354(b)(9) Summary Report       Citation     63.1354(b)(9) - Part 63 Subpart LLL - Portland Cement Manufacturing Industry       Parent Tupe     Parent                                                                                                    |                | Available in WebFIRE ()           | 2020-03-06           |                    |                                     |                    |                      | Help      |
| CROMERR Document ID     8c8b0f70-8caa-449e-993b-a4c95c5362ca       Report Type Information       Report Name     63.1354(b)(9) Summary Report       Citation     63.1354(b)(9) - Part 63 Subpart LLL - Portland Cement Manufacturing Industry       Report Type     Report Type                                                                                                    |                | CROMERR Activity ID               | _c9e7c0a5-b8be-44    | c2-a01e-a9d029f0   | 7659                                |                    |                      | on Th     |
| Report Type Information     Report Name     63.1354(b)(9) Summary Report       Citation     63.1354(b)(9) - Part 63 Subpart LLL - Portland Cement Manufacturing Industry                                                                                                    |                | CROMERR Document ID               | 8c8b0f70-8caa-449    | e-993b-a4c95c536   | 2ca                                 |                    |                      | iis Pac   |
| Report Name     63.1354(b)(9) Summary Report       Citation     63.1354(b)(9) - Part 63 Subpart LLL - Portland Cement Manufacturing Industry       Report Time     Designing Report                                                                                                    |                | Report Type Information           |                      |                    |                                     |                    |                      | je        |
| Citation 63.1354(b)(9) - Part 63 Subpart LLL - Portland Cement Manufacturing Industry                                                                                                    |                | Report Name                       | 63.1354(b)(9) Summ   | nary Report        |                                     |                    |                      |           |
| Parant Tuna Dariadir Panart                                                                                                    |                | Citation                          | 63.1354(b)(9) - Part | 63 Subpart LLL - P | ortland Cement Manufacturing Indust | ry                 |                      |           |
| Report Type Periodic Report                                                                                                    |                | Report Type                       | Periodic Report      |                    |                                     |                    |                      |           |
| Format Spreadsheet (Template v1.00)                                                                                                    |                | Format                            | Spreadsheet (Templ   | ate v1.00)         |                                     |                    |                      |           |

## Exhibit 7

When returning to the 'CEDRI History' page (Exhibit 8), the filter panes are hidden. If you would like to change filter settings, click the 'Add/View Filters' button to display the filter panes (Exhibit 8).

| CEDRI His                                                           | story                                                                                                    |                                          |                                  |                                                                                                    |                                                   |                                   |                                |                                    |                          |  |
|---------------------------------------------------------------------|----------------------------------------------------------------------------------------------------|------------------------------------------|----------------------------------|----------------------------------------------------------------------------------------------------|---------------------------------------------------|-----------------------------------|--------------------------------|------------------------------------|--------------------------|--|
| Below are the recer<br>selecting 'Add/View<br>associated files, and | t CEDRI submissions that you have either certifie<br>Filters'. Filter the CEDRI History by selecting any<br>I fincessary, Revise & Re-submit or Withdraw a | d electronic<br>of the filter<br>report. | cally or have<br>r categories: I | been submitted by another "Certifier" in your organization,<br>Date / Status, Geography, Facility, and Sector / Rule. Click o | listed by individual re<br>n any record in the Cl | eport. You may<br>EDRI History ta | / search for<br>able to see t  | specific submis<br>he report detai | sions by<br>Is, download |  |
| Download as Exce                                                    | Download as Excel Filters: Start Date: 01/01/2020 End Date: 05/07/2020 Status: In WebFIRE                                                                  |                                          |                                  |                                                                                                    |                                                   |                                   | Clear Filters Add/View Filters |                                    |                          |  |
| Certification<br>Date                                               | Report                                                                                                    | Part                                     | Subpart                          | Subpart Name                                                                                                    | Facility                                          | County                            | State 1                        | Format                             | Status 💷                 |  |
| 2020-03-26<br>18:27:26                                              | 63.7550(h)(3) Compliance Report - (c)(1) Tune<br>Up option (Spreadsheet Template option)                                                                   | 63                                       | DDDDD                            | Major Sources: Industrial, Commercial, and Institutional<br>Boilers and Process Heaters                                       | BUZZ ALDRIN<br>ELEMENTARY<br>SCHOOL               | FAIRFAX<br>COUNTY                 | DC, MD,<br>NY, NC,<br>VA       | Spreadsheet                        | In<br>WebFIRE            |  |
| 2020-03-13<br>13:10:01                                              | 60.5420a(b) Annual Report                                                                                                    | 60                                       | 0000a                            | Crude Oil and Natural Gas Facilities for which Construction,<br>Modification, or Reconstruction Commenced after<br>9/18/2015  | BUZZ ALDRIN<br>ELEMENTARY<br>SCHOOL               | FAIRFAX<br>COUNTY                 | LA, OK                         | Spreadsheet                        | In<br>WebFIRE            |  |

Exhibit 8